## Step 1:

Visit <u>itpo.autope.in</u>

And

Press on the View Ticket button.

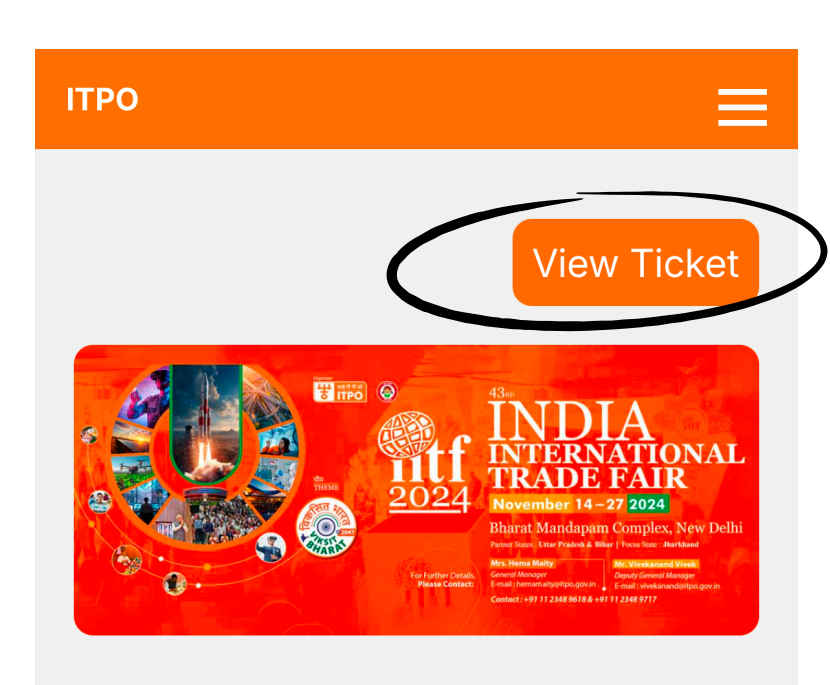

#### **IITF 2024**

BHARAT MANDAPAM COMPLEX, NEW DELHI

🖻 14 Nov - 27 Nov 2024

Step into the spotlight at the Indian International Trade Fair 2024, a global platform where visibility

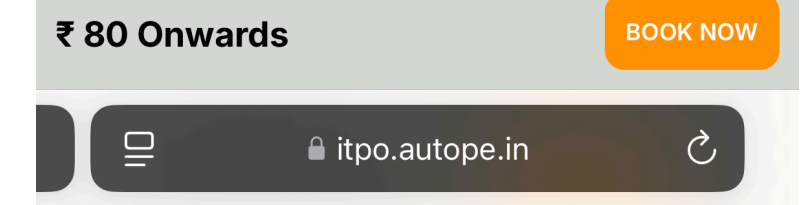

### Step 2:

Enter the mobile number you used to book the ticket.

| <b>3:56</b><br>◀ DMRC Moment  | ul 🗢 64)              |
|-------------------------------|-----------------------|
|                               | F                     |
| Please login to ge            | et your event tickets |
| Enter your Whats              | app mobile number     |
| MOBILE NUMBER -<br>1234567890 |                       |
| Mobile Nur                    | nber is Invalid       |
| REQU                          | EST OTP               |
|                               |                       |
|                               |                       |
|                               |                       |
|                               |                       |
|                               |                       |
| 🖵 🔒 bookedit                  | po.autope.in Č        |
| < >                           |                       |
|                               |                       |

#### Step 3:

Enter the OTP sent to your mobile number.

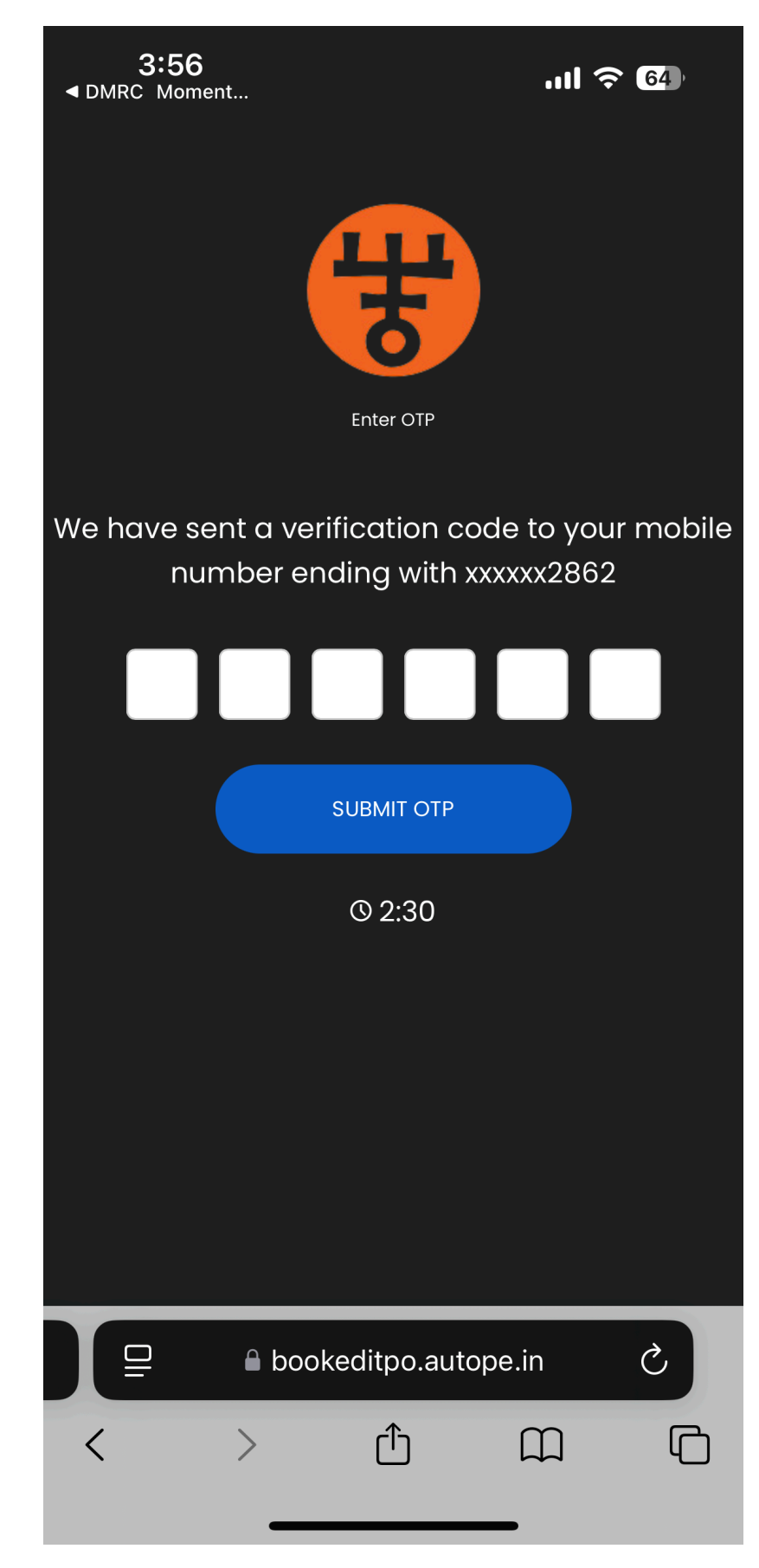

### Step 4:

After entering the OTP, the event ticket booking page will be displayed.

| <b>3:57</b><br>◀ DMRC Moment |                          | ÷ III.     | 64        |
|------------------------------|--------------------------|------------|-----------|
| ▲ My Event Ticke             | ets                      |            |           |
|                              |                          |            |           |
| Event Name                   |                          | Tota       | Il Person |
| IITF 2024                    |                          |            | 3         |
| Location                     |                          | Orde       | er Date   |
| Bharat Mandapam              |                          | 13-1       | -2024     |
| Event Date                   | Amount                   | Booking    | g Id      |
| 2024-11-25                   | 240                      | IITF_39259 | 905144    |
|                              |                          |            |           |
| Cli                          | ck to Show (             | QR Code    |           |
|                              |                          |            |           |
| Event Name                   |                          | Tota       | Il Person |
| IITF 2024                    |                          |            | 3         |
| Location                     |                          | Orde       | er Date   |
| Bharat Mando                 | apam                     | 13-1       | -2024     |
| Event Date                   | Amount                   | Booking    | g Id      |
| 2024-11-22                   | 240                      | IITF_39259 | 905144    |
|                              |                          |            |           |
|                              | ☐ bookeditpo.autope.in C |            |           |
|                              |                          |            | Ċ         |
| $\langle \rangle$            | ۲Ť٦                      | m          |           |
| < >                          | Û                        | Ш          |           |

### Step 5:

Click on

"Click to Show QR Code" to view the QR code.

| <b>3:57</b><br>◄ DMRC Moment                                                    |                                       | .111 🗢 64)                                                                                 |
|---------------------------------------------------------------------------------|---------------------------------------|--------------------------------------------------------------------------------------------|
| ▲ My Event Ticke                                                                | ets                                   |                                                                                            |
| ,                                                                               |                                       |                                                                                            |
| Event Name                                                                      |                                       | Total Person                                                                               |
| IITF 2024                                                                       |                                       | 3                                                                                          |
| Location                                                                        |                                       | Order Date                                                                                 |
| Bharat Mandapam                                                                 |                                       | 13-11-2024                                                                                 |
| Event Date                                                                      | Amount                                | Booking Id                                                                                 |
| 2024-11-25                                                                      | 240                                   | UITF_3925905144                                                                            |
|                                                                                 |                                       |                                                                                            |
|                                                                                 |                                       |                                                                                            |
| Click to Show QR Code                                                           |                                       |                                                                                            |
|                                                                                 |                                       |                                                                                            |
|                                                                                 |                                       |                                                                                            |
| Event Name                                                                      |                                       | Total Person                                                                               |
| Event Name<br>IITF 2024                                                         |                                       | Total Person<br>3                                                                          |
| Event Name<br>IITF 2024<br>Location                                             |                                       | Total Person<br>3<br>Order Date                                                            |
| Event Name<br>IITF 2024<br>Location<br>Bharat Mando                             | apam                                  | Total Person<br>3<br>Order Date<br>13-11-2024                                              |
| Event Name<br>IITF 2024<br>Location<br>Bharat Mando<br>Event Date               | <b>1pam</b><br>Amount                 | Total Person<br>3<br>Order Date<br>13-11-2024<br>Booking Id                                |
| Event Name<br>IITF 2024<br>Location<br>Bharat Mando<br>Event Date<br>2024-11-22 | apam<br>Amount<br>240                 | Total Person<br>3<br>Order Date<br>13-11-2024<br>Booking Id<br>IITF_3925905144             |
| Event Name<br>IITF 2024<br>Location<br>Bharat Mando<br>Event Date<br>2024-11-22 | apam<br>Amount<br>240                 | Total Person<br>3<br>Order Date<br>13-11-2024<br>Booking Id<br>IITF_3925905144             |
| Event Name<br>IITF 2024<br>Location<br>Bharat Mando<br>Event Date<br>2024-11-22 | apam<br>Amount<br>240<br>bookeditpo.a | Total Person<br>3<br>Order Date<br>13-11-2024<br>Booking Id<br>IITF_3925905144<br>utope.in |
| Event Name<br>IITF 2024<br>Location<br>Bharat Manda<br>Event Date<br>2024-11-22 | apam<br>Amount<br>240<br>bookeditpo.a | Total Person<br>3<br>Order Date<br>13-11-2024<br>Booking Id<br>IITF_3925905144             |
| Event Name<br>IITF 2024<br>Location<br>Bharat Mando<br>Event Date<br>2024-11-22 | apam<br>Amount<br>240<br>bookeditpo.a | Total Person<br>3<br>Order Date<br>13-11-2024<br>Booking Id<br>IITF_3925905144<br>utope.in |

### Step 6:

You will now be able to view the QR code.

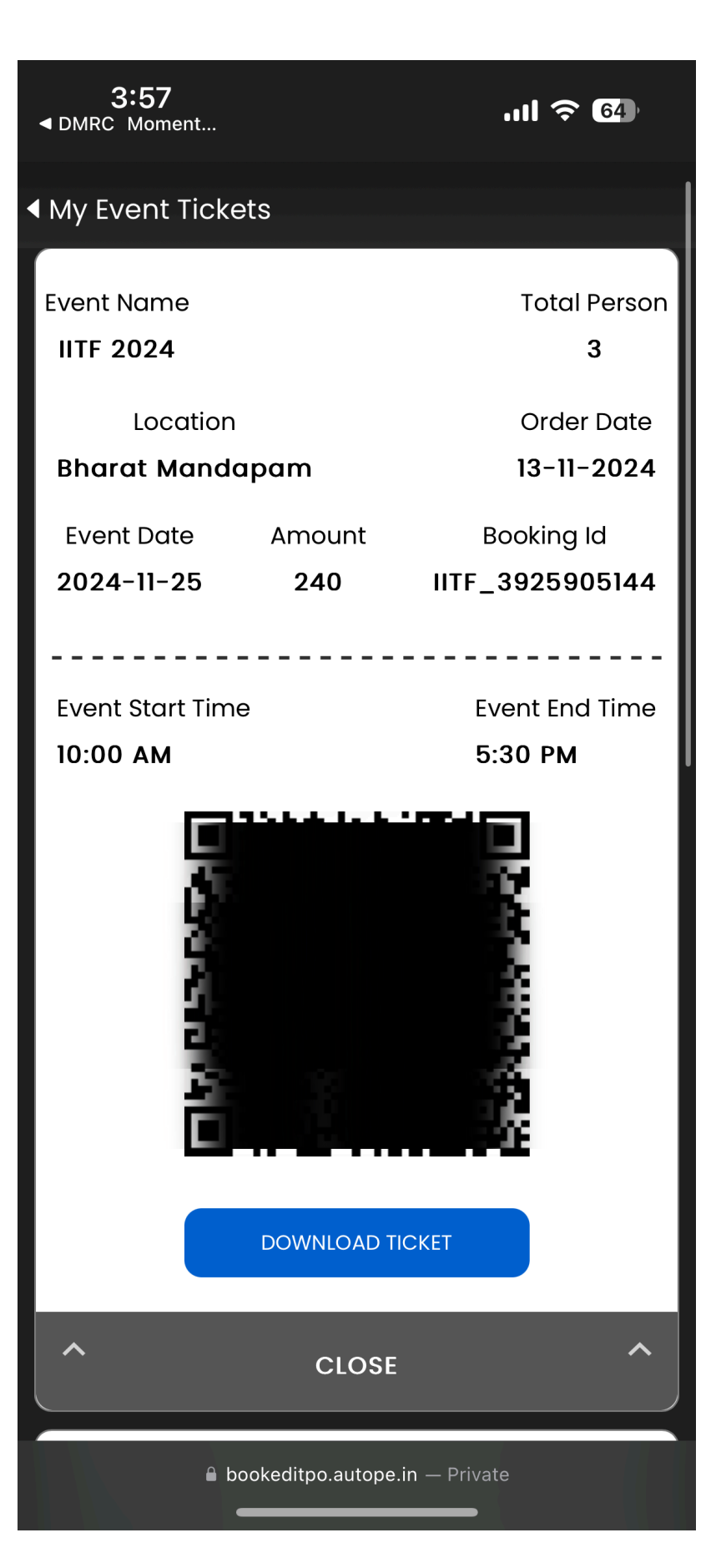